# SPA100シリーズの簡易ネットワーク管理プロト コル(SNMP)設定の設定

### 目的

Simple Network Management Protocol (SNMP;簡易ネットワーク管理プロトコル)は、ネ ットワーク上のデバイスを監視および制御し、設定を維持するために使用されるツールです 。統計情報の収集、パフォーマンス、セキュリティにより、ネットワークの問題を迅速に解 決できます。SNMP管理ネットワークは、管理対象デバイス、エージェント、およびネット ワークマネージャで構成されます。管理対象デバイスは、SNMP機能を使用できるデバイス です。エージェントは、管理対象デバイス上のSNMPソフトウェアです。ネットワークマネ ージャは、SNMPエージェントからデータを受信するエンティティです。SNMP通知を表示 するには、SNMP v3マネージャプログラムをインストールする必要があります。デバイス で、ユーザはトラップの設定値を調整できます。トラップは、ネットワークでエラーが発生 したときに特定のIPアドレスに送信されるエラーメッセージです。

このドキュメントの目的は、SPA100シリーズアナログ電話アダプタ(ATA)でSNMP設定を 行う方法を示すことです。

## 該当するデバイス

・ SPA100シリーズアナログ電話アダプタ

#### [Software Version]

• v1.1.0

## SNMP の設定 (SNMP Configuration)

ステップ1:Web設定ユーティリティにログインし、[Administration] > [Management] > [ SNMP]を選択します。[*SNMP*]ページが開きます。

| S    | N | Μ | P |
|------|---|---|---|
| 1000 | _ |   |   |

| SNMP Setting          |                                            |
|-----------------------|--------------------------------------------|
| SNMP:                 | © Enabled                                  |
| Trusted IP:           | Any                                        |
|                       | O Address: 0 .0 .0 .0                      |
|                       | Netmask: 0 .0 .0                           |
| Get / Trap Community: | public                                     |
| Set Community:        | private                                    |
| SNMPV3:               | O Enabled O Disabled                       |
| R/W User:             | v3rwuser                                   |
| Auth- Protocol:       | HMAC-MD5 -                                 |
| Auth- Password :      | •••••                                      |
| PrivProtocol:         | CBC-DES -                                  |
| Privacy Password:     | •••••                                      |
| Trap Configuration    |                                            |
| IP Address:           | 192 . 168 . 15 . 100 (Hint:192.168.15.100) |
| Port:                 | 162 (Range: 162 or 1025-65535,Default:16   |
| SNMP Version:         | v1 -                                       |

ステップ2:[*SNMP*]フィールドの右側にある[**Enabled**]ラジオボタンをクリックしてSNMPを 有効にするか、[**Disabled**]オプションボタンをクリックしてデバイスのSNMPを無効にしま す。

| SNMP Setting          |          |                     |
|-----------------------|----------|---------------------|
| SNMP:                 | Enabled  | O Disabled          |
| Trusted IP:           | 🔘 Any    |                     |
|                       | Address: | 192 . 168 . 10 . 1  |
|                       | Netmask: | 255 . 255 . 255 . 0 |
| Get / Trap Community: | public   |                     |
| Set Community:        | private  |                     |

ステップ3:[Trusted IP]フィールドで、[**Any**]をクリックしてSNMPを介した任意のIPアドレ スからのATAへのアクセスを許可します。または、[**Address**]をクリックして、IPアドレス の範囲をATAにアクセスできます。

ステップ4:[Get Community]*フィールド*に、SNMPコミュニティのGETコマンドのパスワードとして機能するフレーズを入力します。

ステップ5:[*Set Community*]フィールドに、SNMPコミュニティのSETコマンドのパスワード として機能するフレーズを入力します。

| SNMPV3:                           | Enabled Oisabled |
|-----------------------------------|------------------|
| R/W User:                         | v3rwuser         |
| Auth- Protocol:                   | HMAC-SHA 💌       |
|                                   |                  |
| Auth- Password :                  | •••••            |
| Auth- Password :<br>PrivProtocol: | CBC-DES 💌        |

ステップ6:SNMPV3は、SNMPのより安全な実装です。より高度な認証および暗号化メカニ ズムを使用して、許可されたデバイスだけがSNMPを介してネットワークデバイスに読み書 きできるようにすることができます。SNMPv3を使用するには[有効]オプションボタンをク リックし、無効にするには[無効]**ラジオボ**タンをクリックします。

ステップ7:[*R/W User*]フィールドに、SNMPv3認証のユーザ名を入力します。

ステップ8:[*Auth-Protocol*]ドロップダウンリストから、SNMPv3の認証プロトコルを選択し ます。使用可能なオプションは次のように定義されます。

・ MD5:Message-Digest 5(MD5)は、入力を取得し、入力の128ビットのメッセージダイジェストを生成するアルゴリズムです。

SHA:セキュアハッシュアルゴリズム(SHA)は、入力を受け取り、入力の160ビットのメッセージダイジェストを生成するアルゴリズムです。

注:HMAC-SHAはHMAC-MD5よりもセキュアであると見なされ、推奨されます。

ステップ9:[Auth-Password]フィールドに、認証用のパスワードを入力します。

ステップ10:[PrivProtocol] ドロップダウンリストからプライバシー認証プロトコルを選択し ます。データを保護するには、ユーザがプライバシー機能を持っている必要があります。使 用可能なオプションは次のように定義されます。

・なし:プライバシーアルゴリズムは使用されません。メッセージのデータは暗号化され ずに送信されます。

・ CBC-DES:このオプションは、DES暗号化を使用してメッセージのデータを暗号化します。

ステップ11:[Privacy Password]*フィールド*に、プライバシー認証プロトコルのパスワードを 入力します。

| Trap Configuration |                                             |
|--------------------|---------------------------------------------|
| IP Address:        | 192 . 168 . 15 . 100 (Hint:192.168.15.100)  |
| Port:              | 1028 (Range: 162 or 1025-65535,Default:162) |
| SNMP Version:      | V3 💌                                        |

ステップ12:[*IP Address*]フィールドに、トラップメッセージを受信するIPアドレスを入力します。

ステップ13:[ポート(*Port)]フ*ィールドに、トラップメッセージを受信するポート番号を入力 します。デフォルト ポートは 162 です。

ステップ14:[*SNMP Version*]ドロップダウンリストから、トラップメッセージの検索に使用 するSNMPのバージョンを選択します。使用可能なオプションは次のとおりです。

・ v1:SNMPv1トラップを使用します。SNMPv1トラップは、トラップメッセージの認証 にコミュニティストリングを使用し、データを暗号化しません。

・ v2:SNMPv2トラップを使用します。SNMPv2トラップは、トラップメッセージの認証 にコミュニティストリングを使用し、データを暗号化しません。

・ v3:SNMPv3トラップを使用します。SNMPv3トラップは、ユーザ名とパスワードを使用してトラップの送信元を認証するように設定でき、トラップのデータを暗号化できます。このオプションを使用するには、ステップ6の説明に従ってSNMPv3を有効にして設定する必要があります。

ステップ15:[送信]をクリックして**変更を適用**するか、[キャンセル]をクリックして変更を破 棄する場合があります。